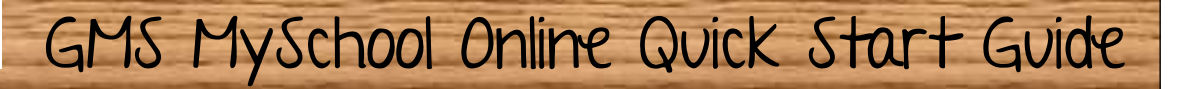

Be at your computer by 8:25 each morning to start your school day.

Log in to myPascoConnect at http://launchpad/classlink.com/dsbpc and launch Microsoft Office 365

Click on the MyLearning icon to

earnin

asco

onnect

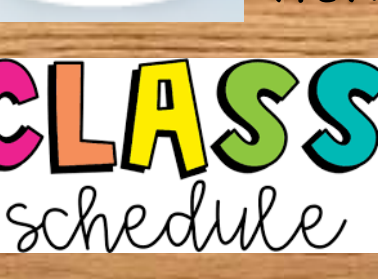

Amy Riddl Principal Gulf Middle Sc 27-774-8000

nspiring **B**uccaneers

view your courses. CLASS Find the course that matches your first period class (you'll do this for each period, each day)

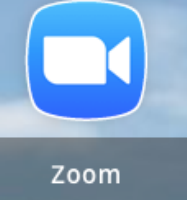

Find the Zoom link for the class on the course home page and join the live lesson.